# iAudioInterface2 Quick Start

To get up and running with your new iAudioInterface2 and microphone, just follow these steps:

### iPhone or iPad Connection

- Charge your iAudioInterface2
- Install AudioTools on your iOS device
- Plug iAudioInterface2 into your iOS device with the Lightning or USB-C cable. **Make sure the DIN plug is fully seated into the panel.** It should extend slightly past the front of the panel.
- You should see a pop-up, **Accessory Found**. This means you are connected correctly. If you get an Apple pop-up, choose **Other Device**

#### Settings Page

- Go to the Settings menu, Microphone Setup
- The top item, iAl2 Mic should be highlighted yellow
- Tap the small **i in the circle** on the right to bring up **Microphone Calibration**

#### Low Range Settings

- Tap Low Range on the top
- Tap the Trim field and enter the Trim value for the low range from the card
- Select the Preamp Hardware Gain selection on the bottom
- Turn on 48V Phantom Power

#### High Range Settings

- Tap High Range on the top
- Tap the **Trim** field and enter the Trim value for the low range from the card
- Select the Preamp Hardware Gain selection on the bottom
- Tap Done in the upper corner of this box to save the values. Tap Done again to exit this screen

You are fully calibrated, setup, and ready to use your iAudioInterface2!

## Using iAudioInterface with Mac or PC

- Connect using the USBA cable this puts the device in USB audio mode
- Select the audio route on the Mac Settings app, Sound page, or Windows Control panel. It will appear as iAudioInterface2 or as Zero Bandwidth.
- Setup using the iAudioInterface2 control panel to turn on phantom power and set gain.

For more information, see our website studiosixdigital.com

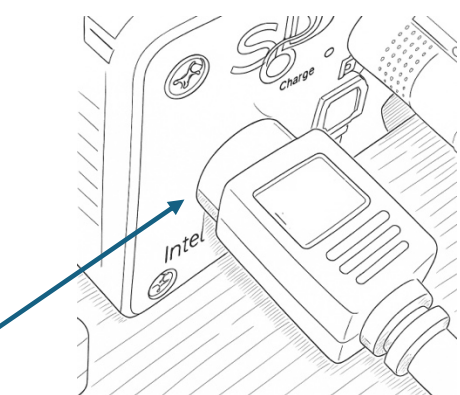